## Podstawowa konfiguracja serwerów QNAP

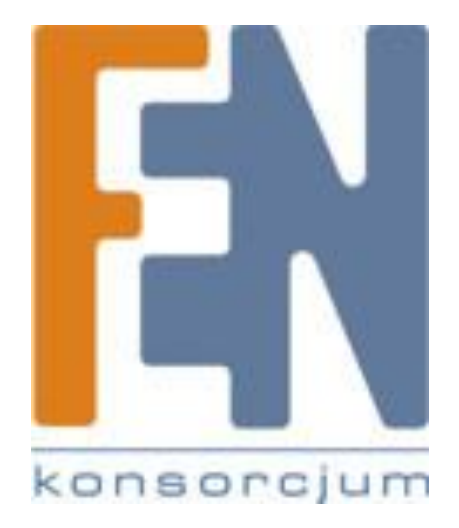

Poznań 2009

# Konfiguracja Serwera QNAP, na przykładzie TS-219

1. Należy zainstalować i uruchomić aplikację QNAP Finder umieszczoną na płycie dołączonej do urządzenia lub ściągniętą ze strony producenta <u>www.qnap.com</u>. Program ten automatycznie znajdzie podłączone do sieci urządzenia marki QNAP.

| rwery | Połącz | Ustawienia | a Narzędzi  | a Pom   | oc        | 1914      |       | <u>(</u>   |        |
|-------|--------|------------|-------------|---------|-----------|-----------|-------|------------|--------|
| 2     | INF    | P          |             |         |           |           | I     |            |        |
| Nazwa |        | Adr        | es IP       | We      | sja       | Typ Serwe | era / | dres MAC   |        |
| NAS8C | 61B6   | 192        | 2.168.3.158 | 2.1.    | 3 (0304T) | TS-219    | C     | 0-08-9B-8C | -61-B6 |
|       |        |            |             |         |           |           |       |            |        |
|       |        |            |             |         |           |           |       |            |        |
|       |        |            |             |         |           |           |       |            |        |
|       |        |            |             |         |           |           |       |            |        |
|       |        |            |             |         |           |           |       |            |        |
|       |        |            |             |         |           |           |       |            |        |
|       |        |            |             |         |           |           |       |            |        |
|       |        |            |             |         |           |           |       |            |        |
|       |        |            |             |         |           |           |       |            |        |
|       |        |            |             |         |           |           |       |            |        |
|       |        |            |             |         |           |           |       |            |        |
|       |        |            |             |         |           |           |       |            |        |
|       |        |            |             |         |           |           |       |            |        |
|       |        |            |             |         |           |           |       |            |        |
|       |        |            |             |         |           |           |       |            |        |
|       | 1 700  | Konfigur   | acial       | zczedów |           | dówioż    |       | 10         | Niácia |

2. Jako, że serwer nie był wcześniej konfigurowany, automatycznie uruchomi się kreator który pomoże w konfiguracji TS-219. Dla użytkowników zaawansowanych istnieje możliwość zrezygnowania z korzystania z kreatora i konfiguracji ręcznej serwera.

| Kreator Szybki | iej Instalacji                                                                                     | X  |
|----------------|----------------------------------------------------------------------------------------------------|----|
|                | Serwer 'NAS8C61B6' (192.168.3.158) nie jest jeszcze<br>skonfigurowany, czy chcesz to teraz zrobić? |    |
| Kreator        | Szybkiej Instalacji przeprowadzi cię przez proces konfiguracj                                      | i. |
| 🗆 Nie p        | ytaj mnie ponownie, skonfiguruje serwer ręcznie.                                                   |    |
|                | Tak Nie                                                                                            |    |

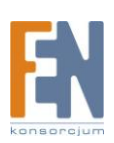

3. W pierwszej kolejności należy podać domyślne hasło i login - "admin".

| Logowanie Administratora [NAS80 | 26186] |
|---------------------------------|--------|
| Nazwa Administratora:           | admin  |
| Hasło Administratora:           |        |
| ОК                              | Anuluj |

4. Kreator konfiguracji jest w języku polskim, co w znacznym stopniu powinno ułatwić przejście przez 7 prostych kroków konfiguracyjnych. Każdorazowo wprowadzone ustawienia zatwierdzamy poprzez wciśnięcie przycisku Dalej, w przypadku rezygnacji, lub konieczności zmiany wcześniej wprowadzonych ustawień można do nich powrócić klikając przycisk Wstecz.

| NAS8C61B6 | <ul> <li>Witamy w kreatorze szybkiej instalacji. Przeprowadzi cię on przez następujące kroki konfiguracji systemu.</li> <li>1. Wprowadź nazwę serwera.</li> <li>2. Zmień hasło administratora.</li> <li>3. Wprowadź datę, czas i strefę czasową dla tego serwera.</li> <li>4. Wybierz ustawienienia kodowania dla non-Unicode lub aplikacji FTP.</li> <li>5. Wprowadź adres IP, maskę podsieci i domyślną bramę dla tego serwera.</li> <li>6. Inicjalizuj wolumen dysku na tym serwerze.</li> <li>7. Instaluj firmware.</li> <li>Następnie serwer zostanie zrestartowany, aby zapisać ustawienia.</li> <li>Wskazówka</li> <li>Wszystkie ustawienia zostaną zatwierdzone dopiero po wykonaniu ostaniego kroku.</li> </ul> |
|-----------|----------------------------------------------------------------------------------------------------|
|           | < Wstecz Dalej > Anuluj                                                                                                    |

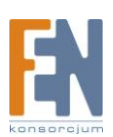

5. Krok 1 umożliwia zmianę nazwy serwera QNAP.

| NAS8C61B6                                                                                                    |
|----------------------------------------------------------------------------------------------------|
| Krok 1. Wprowadź Nazwę Serwera<br>Proszę wprowadź nazwę tego serwera.                                                                                                    |
| Wprowadź nazwę dla tego serwera.<br>Nazwa Serwera: QNAP                                                                                                    |
| ,<br>Wskazówka<br>Nadaj serwerowi unikalną nazwę, która umożliwi łatwą identyfikację w sieci lokalnej.<br>Nazwa serwera może mieć 14 znaków, mogą to być kombinacje małych i wielkich liter (A-Z lub a-z), liczb (0-9) i<br>myślnika (-). Serwer nie zaakceptuje kropek (.), lub innych znaków. |
|                                                                                                    |
|                                                                                                    |
|                                                                                                    |
| < Wstecz Dalej > Anuluj                                                                                                    |

6. Krok 2 – zmiana domyślnego hasła administratora serwera QNAP. Aby uniemożliwić dostęp do serwera osobom nieautoryzowanym należy zmienić hasło domyślne (admin) w urządzeniu. W polach zaprezentowanych poniżej należy dwukrotnie wprowadzić nowe hasło (nowe hasło należy zapamiętać, lub zapisać i przechowywać w bezpiecznym miejscu).

| Krok 2. Zmień Hasło Administratora<br>Wprowadź nowe hasło administratora.         Zmień hasło administratora.         Hasło:         Zweryfikuj Hasło:         Iv Użyj oryginalne hasło         Wskazówka         Gdy zaznaczysz "Użyj oryginalne hasło" to hasło administratora nie zostanie zmienione.         Hasło nie może zawierać więcej niż 16 znaków. Ze względów bezpieczeństwa powinno ono zawierać minimum 6 znaków. Unikaj kodów ponieważ łatwo jest je odszyfrować. | Krok 2. Zmień Hasło Administratora<br>Wprowadź nowe hasło administratora.         Zmień hasło administratora.         Hasło:         Zweryfikuj Hasło:         Iv Użyj oryginalne hasło         Wskazówka<br>Gdy zaznaczysz "Użyj oryginalne hasło" to hasło administratora nie zostanie zmienione. |
|----------------------------------------------------------------------------------------------------|----------------------------------------------------------------------------------------------------|
| Zmień hasło administratora.<br>Hasło:<br>Zweryfikuj Hasło:<br>✓ Użyj oryginalne hasło<br>Wskazówka<br>Gdy zaznaczysz "Użyj oryginalne hasło" to hasło administratora nie zostanie zmienione.<br>Hasło nie może zawierać więcej niż 16 znaków. Ze względów bezpieczeństwa powinno ono zawierać minimum 6<br>znaków. Unikaj kodów ponieważ łatwo jest je odszyfrować.                                                                                                    | Zmień hasło administratora.<br>Hasło:<br>Zweryfikuj Hasło:<br>I⊄ Użyj oryginalne hasło<br>Wskazówka<br>Gdy zaznaczysz "Użyj oryginalne hasło" to hasło administratora nie zostanie zmienione.                                                                                                    |
|                                                                                                    | Hasło nie może zawierać więcej niż 16 znaków. Ze względów bezpieczeństwa powinno ono zawierać minimum 6<br>znaków. Unikaj kodów ponieważ łatwo jest je odszyfrować.                                                                                                    |
| Weters Daleis Apubli                                                                                                    |                                                                                                    |

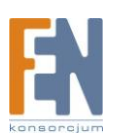

7. Krok 3 - konfiguracja daty i czasu, wybór strefy czasowej. Użytkownik może w tym kroku zdecydować czy data i czas mają zostać wprowadzone ręcznie czy automatycznie synchronizowane z serwerem czasu . W kroku tym należy również określić strefę czasową w której będzie pracowało urządzenie, dla Polski strefa czasowa jest określana jako GMT +1.

| 8C61B6<br>Krok 3. Dopasu | j Czas Systemu          |                   | 1000       |                | -                   |        |
|--------------------------|-------------------------|-------------------|------------|----------------|---------------------|--------|
| Ustaw czas s             | /stemu.                 |                   |            |                |                     | - Tes  |
| Manual data              | :                       | JI                |            |                |                     |        |
| wprowadz datę,           | zas i strerę czasową (  | ula tego serwera. |            |                |                     |        |
| Uzas Strefa:             | (GMT-05:00) Easte       | em Time(US & Ca   | inada)     | •              |                     |        |
| Zmień cz                 | as serwera i datę jak p | oniżej:           |            |                |                     |        |
| Data:                    | 2009-04-16              | ·                 |            |                |                     |        |
| Czas:                    | 10:42:21                |                   |            |                |                     |        |
| Synchron                 | izuj automatycznie z Ir | nternetowym serw  | erem czasu |                |                     |        |
| Server:                  | pool.ntp.org            |                   |            |                |                     |        |
| _                        | p                       |                   |            |                |                     |        |
| Tips<br>Motoor wilcom    | ó latomatowa convor     | ozow obyzaktu     |            |                | internet (senuer mu | ai huố |
| podłączony do            | Internetu).             | CZOSU, ODY ZOKIU  |            | erwera poprzez | internet (serwer mu | Si Dyc |
|                          |                         |                   |            |                |                     |        |
|                          |                         |                   |            |                |                     |        |
|                          |                         |                   |            |                |                     |        |
|                          |                         |                   |            |                |                     |        |
|                          |                         |                   |            |                |                     |        |
|                          |                         |                   |            |                |                     |        |

8. Krok 4 - ustawienie kodowania znaków. Kodowanie znaków ma znaczenie przy nazewnictwie plików/folderów podczas korzystania z serwera FTP/SFTP. Kodowanie należy dopasować do rodzaju systemu lub regionu w którym będzie pracował serwer QNAP. Zalecanym rodzajem kodowania współpracującym z większością systemów jest Unicod.

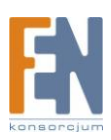

| Wybierz ustawieni     | ienia kodowania dla non-Unicode lub aplikacji FTP.                                     |
|-----------------------|----------------------------------------------------------------------------------------|
| Wybierz ustawienia ko | odowanie dla non-unicode O.S. lub aplikacji FTP.                                       |
| Kodowanie             | Słowiański / Łacina 2                                                                  |
| - Wskazówka           |                                                                                        |
| Domyślne serwer u     | żywa Unicod, który dobrze współpracuje z Windows 2000/XP i MAC OS X.                   |
| Gdy nie używasz no    | on-Unicode jak Windows 95/98/ME, to wybierz taki sam język jak w OS.                   |
| Gdy oprogramowar      | nie FTP nie obsługuje Unicod to proszę wybierz język, który twój klient FTP obsługuje. |
|                       |                                                                                        |
|                       |                                                                                        |
|                       |                                                                                        |
|                       |                                                                                        |
|                       |                                                                                        |
|                       |                                                                                        |

9. Krok 5 – konfiguracja ustawień sieciowych. Dostępne ustawienia to pobieranie adresu z serwera DHCP, lub statyczne przypisanie adresu. W przypadku ustawień statycznych należy zwrócić uwagę aby adres sieciowy serwera zgadzał się ze schematem adresacji stosowanym w sieci lokalnej oraz nie był używany przez inne urządzenie.

| vvprowadz adres IP, maskę po     Pobierz automatycznie                 | oosieci i oomysiną bramę dla tego ser<br>uustawienia TCP/IP przez DHCP      | wera.                                    |                           |
|------------------------------------------------------------------------|-----------------------------------------------------------------------------|------------------------------------------|---------------------------|
| C Użvi nastenujacych us                                                | tawienia statycznego adresu IP                                              |                                          |                           |
| Adres IP:                                                              | 169 . 254 . 100 . 100                                                       |                                          |                           |
| Maska Podsieci:                                                        | 255.255.0.0                                                                 |                                          |                           |
| Brama Domyślna:                                                        | 0.0.0.0                                                                     |                                          |                           |
| Główny Serwer DNS:                                                     | 0.0.0.0                                                                     |                                          |                           |
| Drugi Serwer DNS:                                                      | 0.0.0.0                                                                     |                                          |                           |
| -Wskazówka<br>Gdy używasz statycznych u<br>to NTP i funkcja wysyłająca | stawień IP, proszę wprowadzić popra<br>a maila z alarmami może nie pracował | wne ustawienia Serwera [<br>ć poprawnie. | DNS. Gdy tego nie zrobisz |

10. Krok 6 - konfiguracja macierzy RAID czyli inicjalizowanie/formatowanie dysków twardych. Serwer QNAP obsługuje kilka rodzajów macierzy RAID, poszczególne z poziomów charakteryzują się specjalnymi właściwościami takimi jak szybszy zapis/odczyt lub

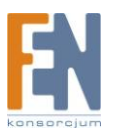

zachowanie pełnej nadmiarowości danych. Wśród obsługiwanych poziomów macierzy RAID obsługiwane są:

- wolumen pojedynczy –każdy z zainstalowanych dysków będzie widoczny jako osobna jednostka logiczna
- RAID 0, mechanizm pozwala na szybszy zapis/odczyt danych, dyski widoczne są jako pojedynczy wolumen logiczny, mechanizm ten charakteryzuje się brakiem odporności na uszkodzenia dysków
- RAID 1, mechanizm zaprojektowany z myślą o danych krytycznie ważnych, dane zapisywane na jednym dysku są automatycznie kopiowane na dysk drugi. Ze względu na nadmiarowość mechanizm pozwala na wykorzystanie połowy pojemności dysków.
- wolumen liniowy –oba dyski widoczne są jako jeden wolumen logiczny, mechanizm nie gwarantuje szybszego zapisu/odczytu nie jest również odporny na uszkodzenia dysków

| <b>Krok 6</b> . <b>I</b> i<br>Wybie                                                | n <b>icjalizuj Wolumen Dysku</b><br>rz konfigurację wolumenu dysku.                                                                                                    |                                                                                                   |                                              |
|------------------------------------------------------------------------------------|----------------------------------------------------------------------------------------------------|---------------------------------------------------------------------------------------------------|----------------------------------------------|
| Musisz zai                                                                         | nicjalizować dyski zanim zaczniesz                                                                                                    | : używać systemu.                                                                                 | Szukaj Dysków                                |
| Na                                                                                 | Model Dysku                                                                                                    | Pojemność Dysku                                                                                   |                                              |
| 1                                                                                  | WDC WD800JD-60MSA1 1                                                                                                    | 0.0 74.53 GB                                                                                      |                                              |
| 2                                                                                  | -                                                                                                    | -                                                                                                 |                                              |
| Proszę wy<br>dokonałe<br>O U                                                       | /brać konfigurację dysków do inicja<br>ś inicjalizacji.<br>twórz Pojedyńczy Wolumen Dysku<br>twórz BAID 0 Paskowu Wolumen D                                                                                                    | alizacji. Możesz też zaznaczyć "Pomiń inicja<br>Dusku                                             | lizowanie dysków" jeżeli już                 |
| Proszę wy<br>dokonałe<br>OU<br>OU<br>OU<br>OP                                      | brać konfigurację dysków do inicja<br>ś inicjalizacji.<br>twórz Pojedyńczy Wolumen Dysku<br>twórz RAID 0 Paskowy Wolumen D<br>twórz RAID 1 Miror Dysku<br>twórz Liniowy Wolumen Dysku<br>omiń inicializowanie dysków                                             | <b>slizacji. Możesz też zaznaczyć "Pomiń inicja</b><br>Dysku                                      | lizowanie dysków" jeżeli już                 |
| Proszę wy<br>dokonałe<br>C U<br>C U<br>C U<br>C P<br>-Wskazów                      | brać konfigurację dysków do inicja<br>ś inicjalizacji.<br>twórz Pojedyńczy Wolumen Dysku<br>twórz RAID 0 Paskowy Wolumen D<br>twórz RAID 1 Miror Dysku<br>twórz Liniowy Wolumen Dysku<br>omiń inicjalizowanie dysków<br>vka                                      | alizacji. Możesz też zaznaczyć "Pomiń inicja<br>Dysku                                             | lizowanie dysków" jeżeli już                 |
| Proszę wy<br>dokonałe<br>C U<br>C U<br>C U<br>C U<br>C P<br>-Wskazóv<br>Jeżeli nie | brać konfigurację dysków do inicja<br>ś inicjalizacji.<br>twórz Pojedyńczy Wolumen Dysku<br>twórz RAID 0 Paskowy Wolumen D<br>twórz RAID 1 Miror Dysku<br>twórz Liniowy Wolumen Dysku<br>omiń inicjalizowanie dysków<br>vka<br>wybierzesz "Pomiń inicjalizowanie | alizacji. Możesz też zaznaczyć "Pomiń inicja<br>Dysku<br>dysków", wszystkie dane na dysku zostana | lizowanie dysków" jeżeli już<br>ą skasowane. |

11. Krok 7 - instalacja oprogramowania.

Firmware jest dołączony do oprogramowania QNAP Finder, który wskaże przy instalacji odpowiedni plik. Najbardziej aktualne wersje oprogramowania dostępną są na stronie producenta <u>www.qnap.com</u>

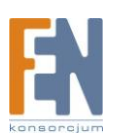

| 3C6186<br>Grok 7. Instaluj Oprogramowanie Systemu                                                          |                 | P            |        |
|----------------------------------------------------------------------------------------------------|-----------------|--------------|--------|
| Instaluj oprogramowanie systemowe na twardym dysku.                                                        |                 |              | 100 C  |
| Wybierz firmware, który chcesz zainstalować lub zauktualizować.                                            |                 |              |        |
| Ścieżka do pliku obrazu firmwar-u:                                                                         |                 |              |        |
| D:\Firmware\TS-219\TS-219_2.1.3_Build_090304.img                                                           | •               | Przeglądaj   |        |
| Model Firmwaru: TS-219, Version: 2.1.3.                                                                    | _               |              |        |
| Wskazówka                                                                                                  |                 |              |        |
| Możesz odwiedzić stronę QNAP-a, aby pobrać nowe oprogramowanie<br>oprogramowanie dla odpowiedniego modelu. | e. Upewnij się, | że pobierasz |        |
|                                                                                                    |                 |              |        |
|                                                                                                    |                 |              |        |
|                                                                                                    |                 |              |        |
|                                                                                                    |                 |              |        |
|                                                                                                    |                 |              |        |
|                                                                                                    |                 |              |        |
|                                                                                                    |                 |              |        |
|                                                                                                    | < Wstec:        | z Dalei>     | Anului |
|                                                                                                    |                 |              |        |

12. Po zaakceptowaniu zmian, kreator automatycznie je zastosuje. Po zakończeniu określonych wcześniej zadań wymusi restart serwera.

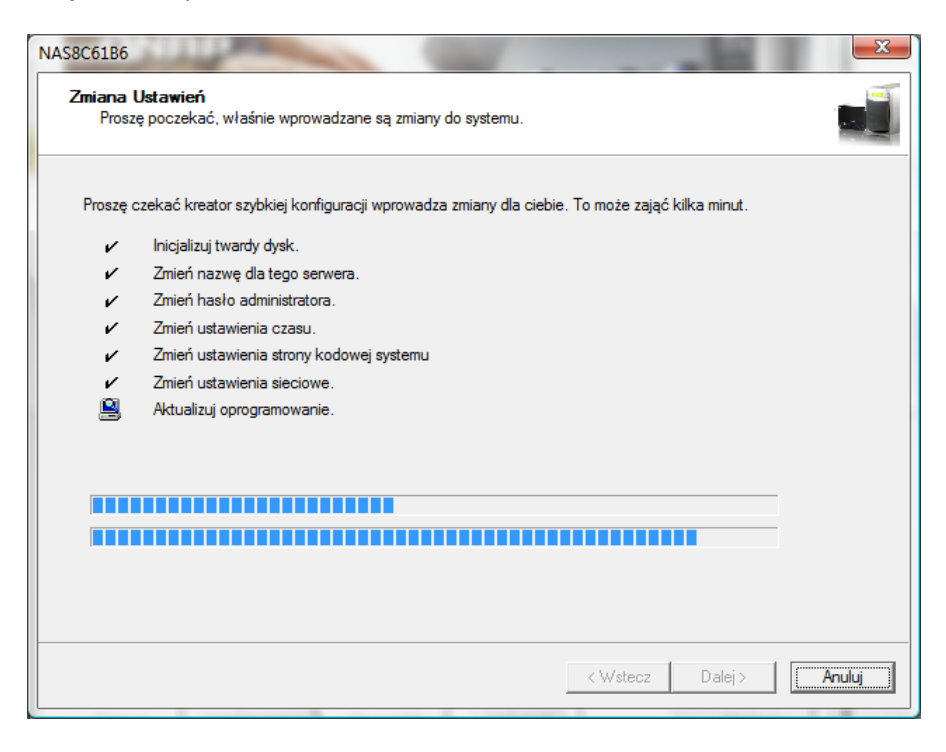

13. Po procesie konfiguracji kreator, zaproponuje automatyczne zmapowanie udziałów.

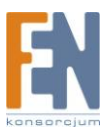

| Kreator                                                        | zybkiej Instalacji zakończył z powodzeniem konfigurację.                                                                            |
|----------------------------------------------------------------|----------------------------------------------------------------------------------------------------|
| Gratulacje. 2                                                  | akończyłeś konfigurowanie, teraz twój serwer jest gotowy do użycia.                                                                 |
| I▼ Kontynu                                                     | j mapowanie dysków sieciowych dla mnie.                                                                                             |
|                                                                |                                                                                                    |
|                                                                |                                                                                                    |
|                                                                | < Wstecz Zakończ Anuluj                                                                                                    |
|                                                                |                                                                                                    |
| apowani<br>Wybier                                              | e Dysku Sieciowego 📃 🗠<br>udział sieciowy, który ma być zmapowany jako dysk sieciowy:                                               |
| apowani<br>Wybier<br>Netv<br>Publ<br>Qdo<br>Qmu                | e Dysku Sieciowego<br>.udział sieciowy, który ma być zmapowany jako dysk sieciowy:<br>rork Recycle Bin 1<br>c<br>vnload<br>Itimedia |
| apowani<br>Wybier.<br>Netv<br>Publ<br>Qdo<br>Qmu<br>Qus<br>Qwe | e Dysku Sieciowego                                                                                                    |

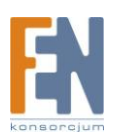

14. Aby przejść do interfejsu WWW należy kliknąć przycisk połącz w programie QNAP Finder.

| QNAP    | Finder | 2-         | 1           | 1200          | 10 48       |                   |
|---------|--------|------------|-------------|---------------|-------------|-------------------|
| Serwery | Połącz | Ustawienia | a Narzędzia | Pomoc         |             |                   |
|         | INF    | P          |             |               |             |                   |
| Nazwa   | а      | Adı        | es IP       | Wersja        | Typ Serwera | Adres MAC         |
| NAS80   | C61B6  | 192        | 2.168.3.158 | 2.1.3 (0304T) | ) TS-219    | 00-08-9B-8C-61-B6 |
|         |        |            |             |               |             |                   |
|         |        |            |             |               |             |                   |
|         |        |            |             |               |             |                   |
| -       |        |            |             |               |             |                   |
|         |        |            |             |               |             |                   |
|         |        |            |             |               |             |                   |
| -       |        |            |             |               |             |                   |
|         |        |            |             |               |             |                   |
|         |        |            |             |               |             |                   |
|         |        |            |             |               |             |                   |
|         |        |            |             |               |             |                   |
|         |        |            |             |               |             |                   |
|         |        |            |             |               |             |                   |
|         |        |            |             |               |             |                   |
|         |        |            |             |               |             |                   |
|         |        |            |             |               |             |                   |
| Po      | łącz   | Konfigur   | acja Sz     | czegóły C     | )dśwież     | Wyjście           |

15. W głównym panelu należy wybrać język Polski oraz odnośnik Administracja, po uwierzytelnieniu administratora, poprzez podanie nazwy użytkownika(admin) i hasła (domyślne admin, chyba że zostało zmienione podczas wstępnej konfiguracji serwera), użytkownik zostanie przełączony do panelu administracyjnego.

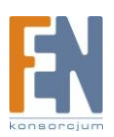

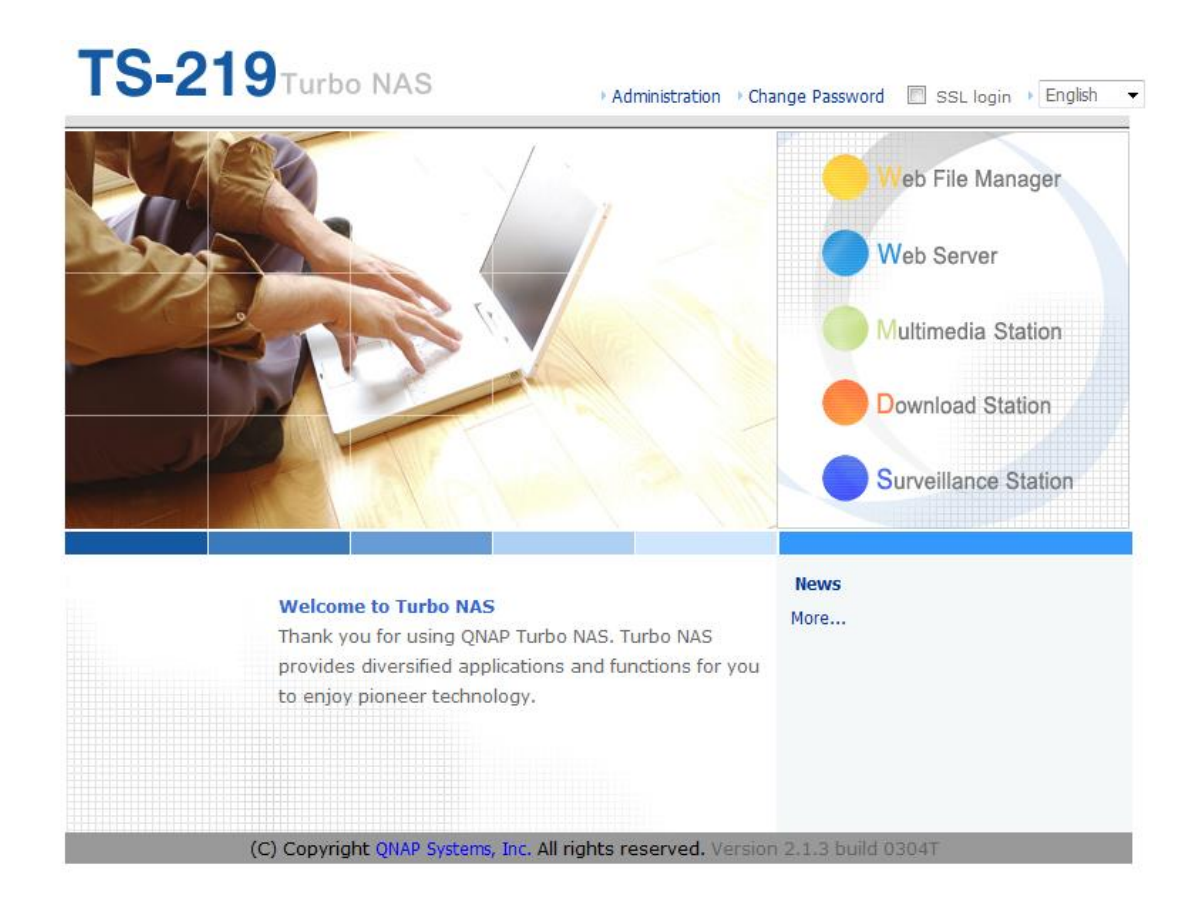

16. Panel administracyjny umożliwia skonfigurowanie wszystkich funkcjonalności dostępnych w serwerze QNAP.

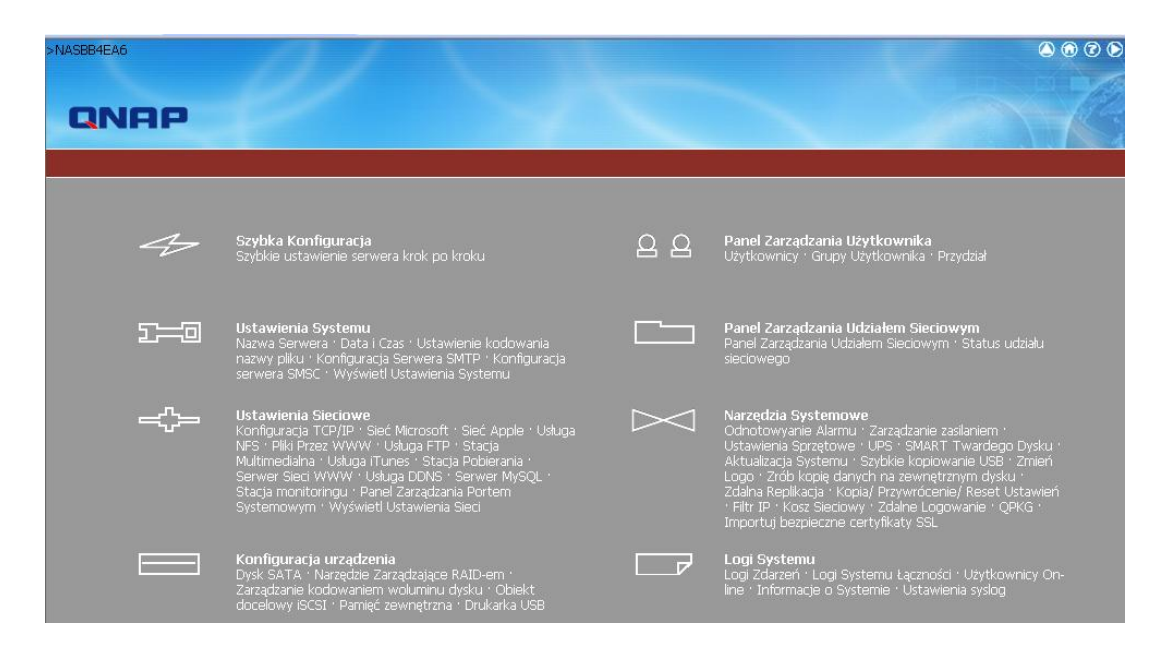

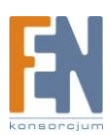

- 17. Na panelu głównym użytkownik ma możliwość wyboru usługi, która go interesuje(o ile wszystkie zostały włączone w zakładce administracyjnej, wśród nich można wyróżnić:
  - a. Web File Manager zarządzanie plikami na serwerze poprzez przeglądarkę WWW
  - b. Web Server serwer WWW
  - c. Multimedia Station Stacja multimedialna, umożliwiająca odtwarzanie plików z serwera wykorzystując kompatybilne urządzenia UPnP
  - d. Download Station Stacja pobierająca, umożliwiająca ściąganie plików http, ftp, torrent
  - e. Surveillance Station Stacja Monitoringu umożliwia podłączenie do serwera od 2 do 4 kamer IP, monitorowanie i nagrywanie obrazu na serwerze bez udziału komputera

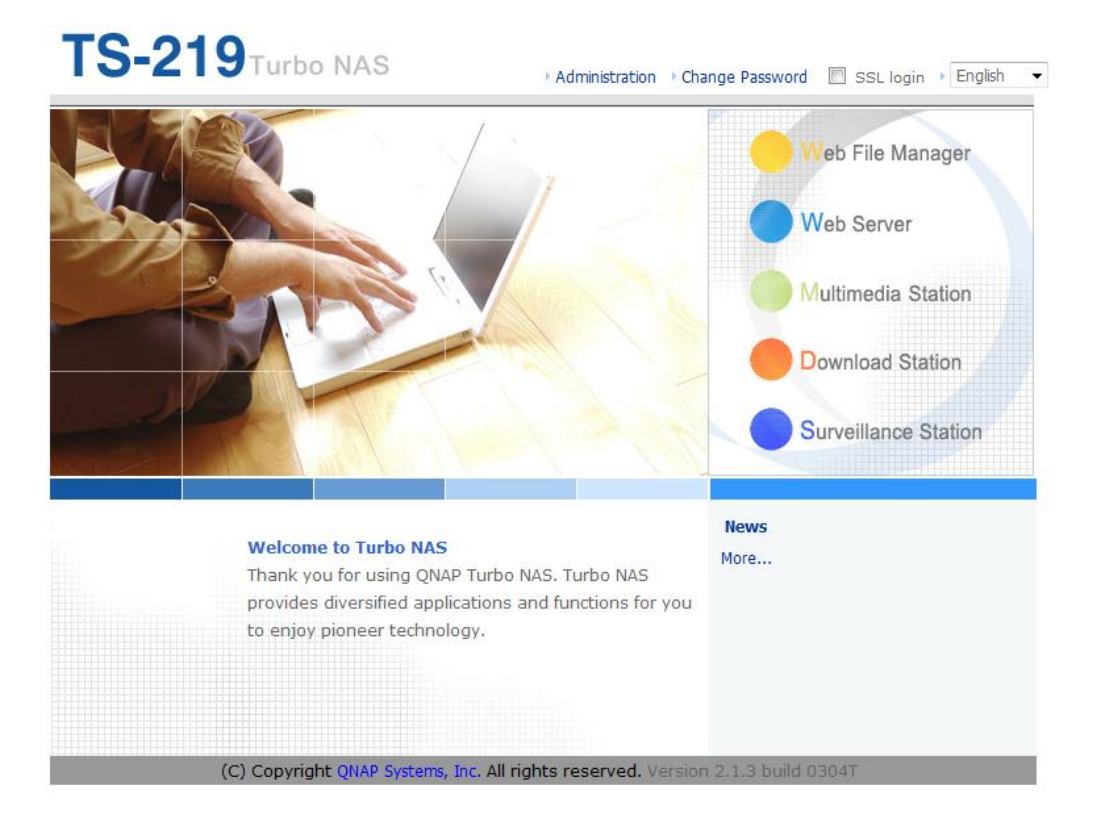

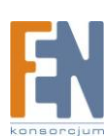

### Gwarancja:

Konsorcjum FEN Sp. z o.o. prowadzi serwis gwarancyjny produktów oferowanych w serwisie dealerskim www.fen.pl.

Procedury dotyczące przyjmowania urządzeń do serwisu są odwrotne do kanału sprzedaży tzn.: w przypadku uszkodzenia urządzenia przez klienta końcowego, musi on dostarczyć produkt do miejsca jego zakupu.

#### Skrócone zasady reklamacji sprzętu:

Reklamowany sprzęt powinien być dostarczony w stanie kompletnym, w oryginalnym opakowaniu zabezpieczającym lub w opakowaniu zastępczym zapewniającym bezpieczne warunki transportu i przechowywania analogicznie do warunków zapewnianych przez opakowanie fabryczne.

Szczegółowe informacje dotyczące serwisu można znaleźć pod adresem <u>www.fen.pl/serwis</u>

Konsorcjum FEN współpracuje z Europejską Platformą Recyklingu ERP w sprawie zbiórki zużytego sprzętu elektrycznego i elektronicznego. Lista punktów, w których można zostawiać niepotrzebne produkty znajduje się pod adresem www.fen.pl/download/ListaZSEIE.pdf

#### Informacja o przepisach dotyczących ochrony środowiska

Dyrektywa Europejska 2002/96/EC wymaga, aby sprzęt oznaczony symbolem znajdującym się na produkcie i/lub jego opakowaniu ("przekreślony śmietnik") nie był wyrzucany razem z innymi niesortowanymi odpadami komunalnymi. Symbol ten wskazuje, że produkt nie powinien być usuwany razem ze zwykłymi odpadami z gospodarstw domowych. Na Państwu spoczywa obowiązek wyrzucania tego i innych urządzeń elektrycznych oraz elektronicznych w wyznaczonych punktach odbioru. Pozbywanie się sprzętu we właściwy sposób i jego recykling pomogą zapobiec potencjalnie negatywnym konsekwencjom dla środowiska i zdrowia ludzkiego. W celu uzyskania szczegółowych informacji o usuwaniu starego sprzętu prosimy się zwrócić do lokalnych władz, służb oczyszczania miasta lub sklepu, w którym produkt został nabyty.

#### Powyższa instrukcja jest własnością Konsorcjum FEN Sp. z o.o.

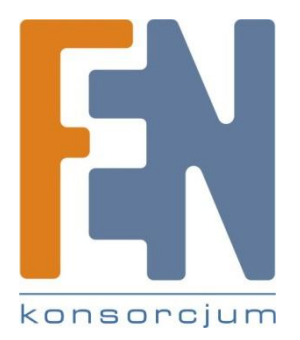

Dział Wsparcia Technicznego

Konsorcjum FEN Sp. z o.o.

Kontakt: support@fen.pl

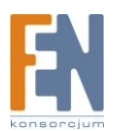